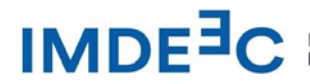

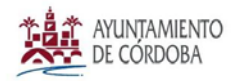

# PASOS A SEGUIR PARA PRESENTAR LA CUENTA JUSTIFICATIVA DE LA CONVOCATORIA FORMA Y CONTRATA 2024

1.- Asegúrese que dispone en su ordenador el programa Adobe Acrobat Reader. En caso de no disponerlo, se lo puede descargar de manera gratuita a través de este enlace. <u>https://www.adobe.com/es/acrobat/pdf-</u> <u>reader.html?mv=search&mv2=paidsearch</u>

2.- Descargue el fichero PDF autorellenable de la cuenta justificativa. **"FICHA JUSTIFICACIÓN FORMA Y CONTRATA 2024"** y asegúrese de abrirlo con el programa Adobe Acrobat Reader indicado anteriormente.

3.- Cumplimente los campos indicados en la solicitud y "**guarde como**" el fichero renombrándolo con el nombre y apellidos de la persona solicitante, o la denominación de la sociedad, para poder luego anexarlo a la solicitud a través de la sede electrónica del Ayuntamiento.

<mark>Es importante que no imprima en pdf el fichero, sino que lo guarde para que los datos</mark> puedan ser tratados de manera informática.

4.- Presente la solicitud junto con **el resto de la documentación solicitada en las bases de la convocatoria** a través de la web del Ayuntamiento. <u>https://sede.cordoba.es/#/SeleccionConvocatoriaPerfil/PCT3\_61</u>

## a) Haga click en Tramites

| 😂 cordoba.es/sede                         | *                                                                                                    |
|-------------------------------------------|----------------------------------------------------------------------------------------------------|
|                                           | Inicio Atención ciudadana   🗙 😝                                                                                                    |
| AYUNTAMIENTO<br>DE CÓRDOBA                | Información General Trámites Servicios Buscar                                                                                                    |
| Sede electrónica                          | 22/04/2025 <b>10:33:15</b>                                                                                                    |
| Busca el trámite o servicio que necesitas | Destacados<br>Mis trámites<br>Gricina Virtual Tributaria<br>Tablón de anuncios<br>Catálogo de Procedimientos y Servicios<br>Verificación de documentos |

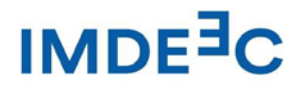

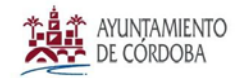

### b) Haga click en Instancia general

| •=• | cordoba.es/sede                        |                                         |               |           |         |         |
|-----|----------------------------------------|-----------------------------------------|---------------|-----------|---------|---------|
|     | AYUNTAMIENTO<br>DE CÓRDOBA             | Inicio<br>Información General           | Atención ciud | adana     | Busc    | 9<br>ar |
|     | Trámites                               |                                         |               |           |         | ×       |
|     | Mis trámites                           | Instancia general                       |               |           |         |         |
|     | Catálogo de Procedimientos y Servicios | Quejas, sugerencias y/o agradecimientos |               |           |         |         |
|     | Calendario oficial                     |                                         |               |           |         |         |
|     |                                        |                                         |               |           |         |         |
| F   |                                        |                                         | e document    | <u>os</u> | 11<br>+ | ے<br>ج- |

### c) Haga click en Acceder

| ordoba.es/sede/tramites/tramites-generales/ins                                              | itancia-general                                                                                                    |                                                                                                    |
|---------------------------------------------------------------------------------------------|----------------------------------------------------------------------------------------------------|----------------------------------------------------------------------------------------------------|
|                                                                                             |                                                                                                    | Inicio Atención ciudadana   🗙 🥊                                                                                                    |
| AYUNTAMIENTO<br>DE CÓRDOBA                                                                  |                                                                                                    | Información General Trámites Servicios Busca                                                                                                    |
| Inicio > Sede Electrónica > Trámites > Trámi                                                | tes generales > Instancia general                                                                                                    |                                                                                                    |
| Sede electrónica                                                                            |                                                                                                    | 22/04/2025 <b>10:34:24</b>                                                                                                    |
|                                                                                             |                                                                                                    |                                                                                                    |
| Instancia general<br>Directo a                                                              | Información del trámi                                                                                                    | te                                                                                                    |
| Instancia general<br>Directo a                                                              | <b>Información del trámi</b><br>Este trámite permite a los ciudadanos la<br>Entidad, pudiendo ser, por tanto, utilización de un modelo o impreso espe                                                        | <b>te</b><br>a presentación de solicitudes, escritos y comunicaciones dirigidos a est<br>dos en todos aquellos trámites para los cuales no se haya determinado l<br>cífico.                                                 |
| Instancia general<br>Directo a<br>Acceder<br>Índice                                         | Información del trámic<br>Este trámite permite a los ciudadanos la<br>Entidad, pudiendo ser, por tanto, utilizar<br>utilización de un modelo o impreso espe<br>Quién lo gestiona                             | <b>te</b><br>a presentación de solicitudes, escritos y comunicaciones dirigidos a est<br>dos en todos aquellos trámites para los cuales no se haya determinado l<br>cífico.<br>Información y Atención Ciudadana             |
| Instancia general<br>Directo a<br>Acceder<br>Índice<br>Directo a                            | Información del trámi<br>Este trámite permite a los ciudadanos la<br>Entidad, pudiendo ser, por tanto, utilizad<br>utilización de un modelo o impreso espe<br>Quién lo gestiona<br>Cuándo se puede realizar  | te<br>a presentación de solicitudes, escritos y comunicaciones dirigidos a est<br>dos en todos aquellos trámites para los cuales no se haya determinado l<br>cífico.<br>Información y Atención Ciudadana<br>No tiene plazos |
| Instancia general<br>Directo a<br>Acceder<br>Índice<br>Directo a<br>Información del trámite | Información del trámic<br>Este trámite permite a los ciudadanos la<br>Entidad, pudiendo ser, por tanto, utilizac<br>utilización de un modelo o impreso espe<br>Quién lo gestiona<br>Cuándo se puede realizar | te<br>a presentación de solicitudes, escritos y comunicaciones dirigidos a est<br>dos en todos aquellos trámites para los cuales no se haya determinado l<br>cífico.<br>Información y Atención Ciudadana<br>No tiene plazos |

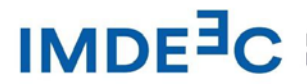

Instituto Municipal de Desarrollo Económico y Empleo de Córdoba

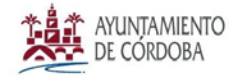

NIF: P1400036H RAEL:JA01140214

#### d) Haga click en acceder con Cl@ve

| <b>2</b> 0 | sede.cordoba.es/#/SeleccionConvocatoriaPerfil/PCT3_61 |
|------------|-------------------------------------------------------|
|------------|-------------------------------------------------------|

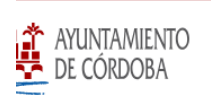

Información Genera

miento de Cá

Ayunta

> > Accede a [GEN01...

# ede electrónica

### Accede a [GEN01] INSTANCIA GENERAL

Para acceder selecciona un procedimiento y un perfil.

| erfil  |  |  |  |  |
|--------|--|--|--|--|
| Perfil |  |  |  |  |
|        |  |  |  |  |
|        |  |  |  |  |

#### e) Haga click en Acceder a la bandeja

| Inicio → | Accede a [GEN01                                                                             | *            |
|----------|---------------------------------------------------------------------------------------------|--------------|
| Sed      | e electrónica                                                                               | 22 Abril 202 |
|          | Accede a [GEN01] INSTANCIA GENERAL<br>Para acceder selecciona un procedimiento y un perfil. |              |
|          | Procedimiento                                                                               |              |
|          | [GEN01-2025-01] SOLICITUD                                                                   | ~            |
|          | Perfil                                                                                      |              |
|          |                                                                                             |              |
|          | Acceso                                                                                      |              |
|          | ACCEDER A LA BANDEJA                                                                        |              |

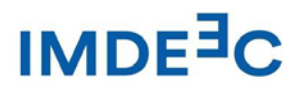

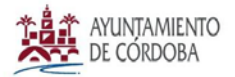

> f) Si es la primera vez que accede a la nueva Sede electrónica debe darse de alta haciendo click en aceptar. Si ya se ha dado de alta accederá a la pantalla del paso h)

|                                                | Ayuntamie                                                                                                    | nto de Córdoba | Atención ciudad | lana  |
|------------------------------------------------|----------------------------------------------------------------------------------------------------|----------------|-----------------|-------|
| TO                                             | R                                                                                                    | General        | Trámites        | Se    |
| EN01                                           | Aún no tiene cuenta de usuario                                                                                                    |                |                 |       |
| rónica                                         | Es necesario darse de alta como interesado para presentar una solicitud con certificado digital.<br>Si acepta:<br>1. Accederá a la página para darse de alta como interesado |                |                 | 22 Ab |
| e a [GEN01] INS<br>ler selecciona un procedimi | <ol> <li>Una vez dado de alta como interesado continuará a la bandeja de solicitudes</li> <li>CANCELAR ACEPTAR</li> </ol>                                                    |                |                 |       |
| ocedimiento                                    |                                                                                                    |                |                 |       |
| GEN01-2025-01] SOLICITUD                       |                                                                                                    |                | ~               |       |
| erfil                                          |                                                                                                    |                |                 |       |

g) Cumplimente los datos que faltan y asegúrese que el teléfono tiene el +34 delante

Inicio  $\rightarrow$  Alta de usuario

| Sede electrónica            |                                      |                     |
|-----------------------------|--------------------------------------|---------------------|
| Alta de usuario             |                                      |                     |
| Datos personales            |                                      |                     |
| NIF / NIE 🚱 *               | Nombre/Razón Social/Denominación 😡 * | Primer Apellido 🚱 * |
| 44355564H                   | MARÍA LUISA                          | GÓMEZ CALERO        |
| Segundo Apellido 🚱          | Fecha de nacimiento *                | Teléfono fijo 🚱     |
| Inserte su segundo apellido |                                      | +34                 |
| T-1/(                       |                                      |                     |
| leterono movil 🥹 -          | Correo electronico 🥑 *               |                     |
| +34                         | Inserte correo electrónico           |                     |

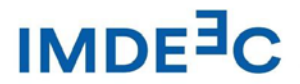

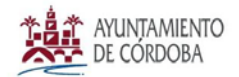

### h) Haga click en nueva solicitud

| Inicio  Accede a [GEN01  B | andeja de soli |                                |           |   |             | *               | JT :     |
|----------------------------|----------------|--------------------------------|-----------|---|-------------|-----------------|----------|
| Sede electrónica           |                |                                |           |   |             | 22 Abril 2025   | 10:20:14 |
| Bandeja de [GEN01] II      | NSTANCI/       | GENERAL                        |           |   | Inserte núr | mero Expediente | Q        |
| Situación<br>Todas         | ~              | Estado<br>Seleccione un estado |           | ~ |             | NUEVA SOLICI    | TUD      |
| NÚMERO EXPEDIENTE 个        | FECHA P        | RESENTACIÓN                    | SITUACIÓN |   | ESTADO      | ACCIONES        |          |

### i) Seleccione la Unidad Organizativa IMDEEC- Promoción

← → C sede.cordoba.es/#/BandejaSolicitudes úmero Expediente Bandeja de [GEN01] IN Seleccione la unidad organizativa destinataria Situación idad organizativa destinataria Todas Seleccione la unidad organizativa destinataria LA0000021 - IMDECO LA0016687 - IMDEEC-Programas Social NÚMERO EXPEDIENTE ↑ ACCIONES LA0016686 - IMDEEC-Promoción LA0016689 - IMDEEC-Proyectos y Cooperación. 8 C 6686\_GE01\_2025\_00014 LA0016685 - IMDEEC-Servicios generales LA0000034 - IMGEMA 00 > 3 6686\_GE01\_2025\_00040 LA0009616 - IMTUR C 6686\_GE01\_2025\_00042

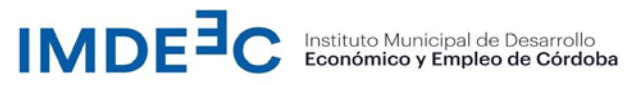

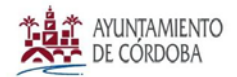

j) Cumplimente todos los pasos. En este caso seleccione su condición de interesado o representante

| formulario                                                                                            | 2<br>Deservativiá                                                                   |           |                             |
|----------------------------------------------------------------------------------------------------|-------------------------------------------------------------------------------------|-----------|-----------------------------|
| Formulario                                                                                            | Desumentesián                                                                       |           |                             |
|                                                                                                    | Documentación                                                                       | Firma     | Justificante y recibí       |
| DATOS DE SOLICITANTE Y REPRESENTANTE                                                                  | LUGAR Y MEDIO DE NOTIFICACIÓN                                                       | SOLICITUD | PROTECCIÓN DE DATOS Y FIRMA |
|                                                                                                    |                                                                                     |           |                             |
| INSTANCIA GENERAL<br>1. DATOS DE LA PERSONA O ENTIDAI                                                 | SOLICITANTE Y DE LA REPRESENTANTE                                                   |           |                             |
| INSTANCIA GENERAL  1. DATOS DE LA PERSONA O ENTIDAI Incluya los datos relacionados con los datos de l | SOLICITANTE Y DE LA REPRESENTANTE     persona o entidad solicitante y representante |           |                             |

### k) Cumplimente el apartado 4 tal y como aparece en la pantalla

|                                                                                    | Numero de expediente:                                                                                                    |     |
|------------------------------------------------------------------------------------|----------------------------------------------------------------------------------------------------|-----|
| A0016686 - IMDEEC-Promoción                                                        | 6686_GE01_2025_00046                                                                                                    |     |
| SOLICITUD                                                                          |                                                                                                    |     |
| sunto: *                                                                           |                                                                                                    |     |
| FORMA Y CONTRATA 2024 - CUENTA JU                                                  | STIFICATIVA - LÍNEA 2: PROYECTOS DE MEJORA DE LA COMPETITIVIDAD                                                                                                    |     |
| xpone: *                                                                           |                                                                                                    |     |
| Se adjunta cuenta justificativa de la be<br>competitividad y documentación acredi  | eficiaria de la convocatoria FORMA Y CONTRATA 2024 - Línea 2 - Proyectos de mejora de la<br>ativa de los conceptos de gasto subvencionables y pagos correspondientes a la misma. |     |
| olicita: *                                                                         |                                                                                                    |     |
| Se admita la cuenta justificativa de la o<br>la documentación aportada y se incorp | onvocatoria FORMA Y CONTRATA 2024 - LÍNEA 2: Proyectos de mejora de la competitividad, así como<br>re al expediente.                                                             |     |
|                                                                                    |                                                                                                    | e l |

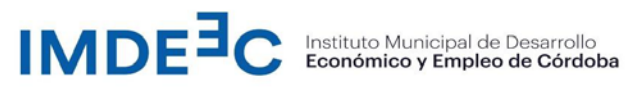

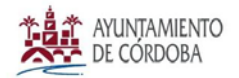

I) Cuando finalice al cumplimentar todos los datos haga click en Finalizar y Adjuntar Documentación

| 2. case at no recibil respuest   | a o si esta fuese insatisfactoria, puede interponer un   | a reclamación ante el Consejo de Transparencia y Protección de Datos de Andalucía.     |  |
|----------------------------------|----------------------------------------------------------|----------------------------------------------------------------------------------------|--|
| Información Adicional            |                                                          |                                                                                        |  |
| Puede consultar información a    | adicional sobre Protección de Datos en <u>www.cordob</u> | a.es/proteccion-de-datos.                                                              |  |
| 🕑 He leído y acepto el aviso leg | al y las condiciones de uso. *                           |                                                                                        |  |
|                                  |                                                          |                                                                                        |  |
| 8. DECLARACIÓN, LUGA             | AR. FECHA Y FIRMA                                        |                                                                                        |  |
| La persona abaio firmante decl   | lara baio su expresa responsabilidad que son ciertr      | s cuantos datos figuran en la presente solicitud, así como en la documentación adjunta |  |
| eu persona abajo minance acei    | iara, sajo sa expresa responsabilidadi, que son elerce   | s cantos autos ngaran en la presente solicitad, us como en la docamentación adjunta,   |  |
| En *                             |                                                          | SOLICITANTE / REPRESENTANTE *                                                          |  |
|                                  | , a fecha de firma electrónica                           | FDO: Nombre del Solicitante o representante                                            |  |
| cordoba                          |                                                          |                                                                                        |  |
| cordoba                          |                                                          |                                                                                        |  |
| cordoba                          |                                                          |                                                                                        |  |
| cordoba                          |                                                          |                                                                                        |  |
| cordoba                          |                                                          |                                                                                        |  |

### m) Seleccione y haga click en el apartado OPTATIVOS

| $\rightarrow$ G | 25 sede.cordoba.es/#/AporteDocumentacion       |                                                             | 立 🕕   |
|-----------------|------------------------------------------------|-------------------------------------------------------------|-------|
|                 | Documentación                                  |                                                             |       |
|                 |                                                |                                                             |       |
|                 | Maximo de documentos a anexar<br><b>0 / 4</b>  | Peso Maximo de documentos a anexar<br><b>0.00 / 1900 MB</b> |       |
|                 | Archivos<br>Selecciona los archivos a adjuntar |                                                             |       |
|                 | DOCUMENTACIÓN OPTATIVOS                        |                                                             |       |
|                 | No es necesario incluir anexos obligatorios    |                                                             |       |
|                 |                                                |                                                             | ATRÁS |

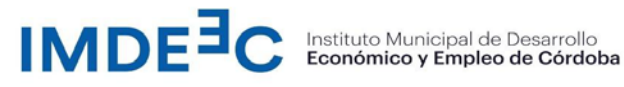

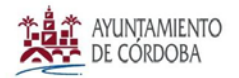

> n) Este paso es muy IMPORTANTE: En el Anexo 1 de la sede electrónica, que aparece en esta pantalla, por favor adjunte el archivo PDF que guardaron con el nombre del solicitante y que corresponde a la ficha de cuenta justificativa FORMA Y CONTRATA 2024.

En la convocatoria, se requiere adjuntar como documentación acreditativa cuatro anexos que se adjuntarán de la siguiente forma:

LÍNEA 1 - Anexo 2 "Memoria del plan de formación realizado" •

Anexo 3 "Justificante de gastos y pagos"

Anexo 4 "Acreditación de la publicidad de la subvención recibida por la Entidad Beneficiaria" y "Acreditación de la publicidad de la subvención realizada por la Entidad para la ejecución del proyecto"

LÍNEA 2 Y LÍNEA 3 - Anexo 2 "Datos de la persona contratada y la persona sustituta, • en su caso (que se ha debido relacionar en el PDF guardado)"

Anexo 3 "Justificantes de gastos y pagos"

Anexo 4 " Acreditación de la publicidad de la subvención recibida por la Entidad Beneficiaria" y "Memoria del proyecto"

| Selecciona los archivos a ac | ijuntar       |               |               |  |
|------------------------------|---------------|---------------|---------------|--|
| DOCUMENTACIÓN                | OPTATIVOS     |               |               |  |
| > Anexo 1                    | > Anexo 2     | > Anexo 3     | > Anexo 4     |  |
| PDF                          | PDF           | PDF           | PDF           |  |
| Max. 100 MB                  | Max. 100 MB   | Max. 100 MB   | Max. 100 MB   |  |
| Subir Archivo                | Subir Archivo | Subir Archivo | Subir Archivo |  |
| U                            | U             | U             | Û             |  |

o) Una vez adjuntado los documento haga click en LISTO